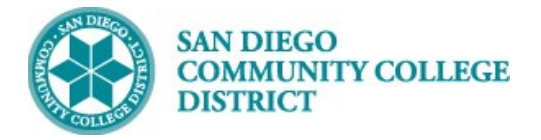

## NELNET: Make a Payment or Enroll in Payment Plan

Instructions

| STEP | Instructions                                                     |
|------|------------------------------------------------------------------|
| 1)   | Log in to the mySDCCD student portal https://myportal.sdccd.edu/ |
|      | Enter your User ID and password.                                 |

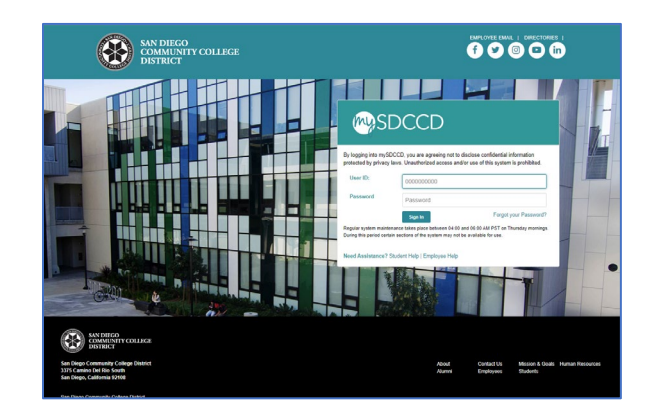

| Step | Action                                           |
|------|--------------------------------------------------|
| 2)   | Click the <b>College Student Dashboard</b> tile. |

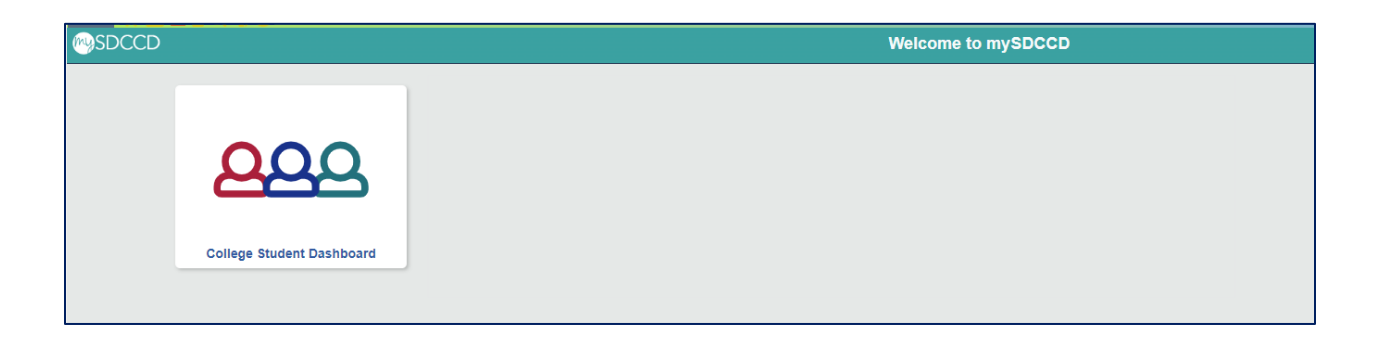

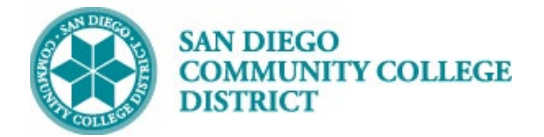

| Step | Action                                                                                                    |
|------|----------------------------------------------------------------------------------------------------|
| 3)   | Access the Make a Payment page.                                                                                                    |
|      | In the <b>My Finances</b> box, you may be prompted to click <b>Update Charges</b> .<br>Once charges update, click <b>Pay Now</b> .<br>Or, on the left side navigation, in <b>My Finances</b> , click <b>Make a Payment</b> . |

| My Finances –                                                                                                  | My Finances –                                                          |    | College Student Dashboard |
|----------------------------------------------------------------------------------------------------|------------------------------------------------------------------------|----|---------------------------|
| Total Charges Due: Pending                                                                                     | Total Charges Due: \$318.00                                            |    | My Academics ~            |
| Update Charges<br>You have pending charges that are due. Click<br>the "Update Charges" button to calculate the | Pay Now                                                                | or | My Classes ~              |
| Total Charges Due.                                                                                             | Account Inquiry   Payment Plan Info   Refund Info  <br>1098-T Tax Info |    | My Finances               |
| 1098-T Tax Info                                                                                                |                                                                        |    | Make a Payment            |

| Step | Action                                           |
|------|--------------------------------------------------|
| 4)   | In Account Summary select Make a Payment button. |

| ccount inquiry Earking                                                                  | Permit / AS Card Account Services                                                |                              |
|-----------------------------------------------------------------------------------------|----------------------------------------------------------------------------------|------------------------------|
| Immary   Charges Due   Payments                                                         |                                                                                  |                              |
| count Summary                                                                           |                                                                                  |                              |
| You owe 318.00.                                                                         |                                                                                  |                              |
|                                                                                         | 219.00                                                                           |                              |
| <ul> <li>Due Now</li> <li>Future Due</li> </ul>                                         | 0.00                                                                             |                              |
| <ul> <li>Due Now</li> <li>Future Due</li> <li>** You have a past due ba</li> </ul>      | 0.00<br>lance of 318.00. **                                                      |                              |
| Due Now     Future Due ** You have a past due ba What I Owe                             | 0.00<br>ance of 318.00. **                                                       |                              |
| Due Now     Future Due ** You have a past due ba What I Owe Term                        | 0.00<br>lance of 318.00. **                                                      | Total Due                    |
| Due Now     Future Due     ** You have a past due ba  What I Owe Term Summer 2024       | 0.00<br>lance of 318.00. ** Outstanding Charges & Deposits 19.00                 | Total Due<br>19.00           |
| Due Now     Future Due     You have a past due ba What I Owe Term Summer 2024 Fall 2024 | 0.00<br>lance of 318.00. **<br>Outstanding Charges & Deposits<br>19.00<br>299.00 | Total Due<br>19.00<br>299.00 |

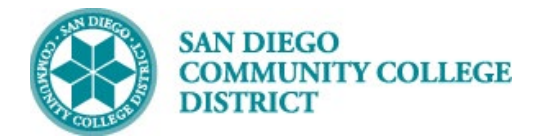

## **Student Guide**

| Step | Action                                                                                         |
|------|------------------------------------------------------------------------------------------------|
| 5a)  | This will open the Nelnet payment portal.                                                      |
|      | On your home page, you can select "Make a Payment" or "Setup up a Payment Plan."               |
|      |                                                                                                |
|      | Note: As a one-time requirement the first time you log in, you will be prompted to set up your |
|      | Nelnet account.                                                                                |
|      | Guide to set up Nelnet Account                                                                 |

| San Diego Community                                          | College District Customer Service [2] [→ Sign Out 😝 Te                                                                                                    | esting 👻              |
|--------------------------------------------------------------|----------------------------------------------------------------------------------------------------|-----------------------|
| Home     My Profile     Financial Accounts     Notifications | Hello Testing  S Payment Plan & Billing C urev Details C Greater Blance \$ 67.00 Transaction Details Make a Payment  Fill and C Make a Payment  Fill and C Make a Payment  Fill and Fill and Fill |                       |
|                                                              | PALL 2024<br>Current Charges Set Up a Payment Plan Set Up a Payment Plan Customer Service 2   Terms of Use 2   Privacy @ 2024 Nehet, Inc. and Affiliates. All Rights I                                                                                                    | Policy 2<br>Reserved. |

| Step | Action                                                  |
|------|---------------------------------------------------------|
| 22)  | Click Sign Out to return to the mySDCCD dashboard tile. |

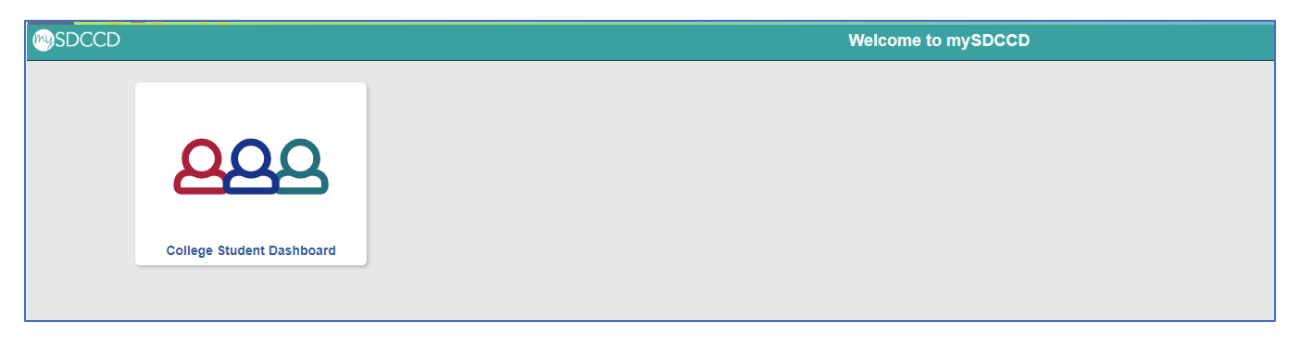

End of guide.